# Manual de Instalação Rápida do Cabo de Ligação de Dados CA-42

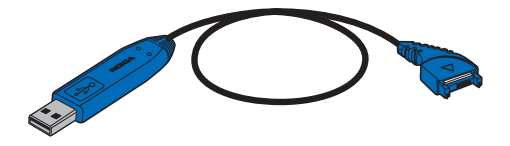

9234594 2ª Edição

# CE

Nokia, Nokia Connecting People e Pop-Port são marcas registadas da Nokia Corporation.

Copyright <sup>©</sup> 2005 Nokia. Todos os direitos reservados.

Introdução

## 1. Introdução

Com o Cabo de Ligação de Dados Nokia CA-42 pode ligar o seu telefone Nokia a um PC compatível equipado com USB para transferência de dados. Pode sincronizar dados (por exemplo, notas da agenda e entradas da lista telefónica) entre o telefone e um software de agenda compatível no seu PC utilizando o software do Nokia PC Suite.

Note que as funções disponíveis ao utilizar o cabo dependem do seu modelo de telefone Nokia.

O Cabo de Ligação de Dados é compatível com os modelos de telefones Nokia seleccionados que tenham um conector Pop-Port<sup>™</sup>. Verifique a compatibilidade no guia de acessórios do seu telefone ou na secção de acessórios em www.nokia.com. O software do Connectivity Cable Driver da Nokia é compatível com os sistemas operativos Microsoft Windows 98 Segunda Edição, Windows ME, Windows 2000 (Service Packs 3 e 4) e Windows XP (Service Packs 1 e 2). Verifique a compatibilidade do Nokia PC Suite com o sistema operativo do seu PC.

No manual do utilizador do telefone, consulte as instruções relativas ao funcionamento, cuidados e manutenção do telefone e informações importantes sobre segurança.

## 2. Instalação

Instale o software do Connectivity Cable Driver da Nokia no seu computador antes do software do Nokia PC Suite se pretender utilizar o Nokia PC Suite com o cabo. Se estiver a utilizar a versão 6.4 ou mais recente do Nokia PC Suite, não necessita de instalar o Connectivity Cable Driver da Nokia em separado. A versão 6.4 ou mais recente do Nokia PC Suite já contém o Connectivity Cable Driver da Nokia.

Se a versão actual do PC Suite não funcionar com o controlador do cabo, importe a versão mais recente deste software no Web site da Nokia em www.nokia.com. Note que a versão 6.0 ou mais recente do PC Suite não pode ser utilizada com o Microsoft Windows 98 Segunda Edição nem com o Windows ME.

Se já tiver uma versão do Nokia PC Suite (anterior à 6.4) instalada no computador, comece por desinstalá-la: no menu Iniciar do Windows, escolha Programas > Nokia PC Suite > Desinstalar o Nokia PC Suite. Em seguida, instale o software do controlador do cabo a partir do CD-ROM fornecido no pacote de venda.

Pode importar a versão mais recente do software do Connectivity Cable Driver da Nokia na secção de acessórios em www.nokia.com.

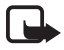

Nota: Desligue o Cabo de Ligação de Dados do computador quando instalar o controlador. Se o mantiver ligado, o controlador será instalado incorrectamente.

## Carregar o CD-ROM no computador

- 1. Feche todos os programas do Windows e introduza o CD-ROM do Connectivity Cable Driver na unidade de CD-ROM do computador.
- 2. Se a instalação não for iniciada automaticamente, escolha Executar... no menu Iniciar, escreva D:\start.exe (sendo que D:\ se refere à unidade de CD-ROM do computador) e prima Enter.

#### Instalar o controlador

- Escolha Instalar o Controlador > Instalar o Connectivity Cable Driver. Siga as instruções no ecrã para iniciar um assistente de instalação que o orientará no processo de configuração do controlador.
- 2. Após a conclusão da instalação, em alguns sistemas o assistente pedelhe que reinicie o computador. Clique em Sim. É necessário reiniciar o computador para poder utilizar o programa.
- 3. Remova todos os discos das respectivas unidades e clique em **Concluir** para concluir a instalação.

Agora pode voltar a instalar o PC Suite e começar a utilizar o cabo. Para obter mais informações, consulte a documentação do Nokia PC Suite.

#### Notas para utilizadores do Windows 2000

Quando o cabo é ligado pela primeira vez, o Windows 2000 localiza automaticamente os controladores e o software instalados anteriormente. Se a mensagem Assinatura digital não encontrada for apresentada durante o processo de instalação, clique em Sim para concluir a instalação.

#### Notas para utilizadores do Windows XP

Quando o cabo é ligado pela primeira vez, o Windows XP activa o Assistente de Novo Hardware Encontrado para o auxiliar na instalação do Connectivity Cable Driver. Se forem apresentadas mensagens de erro com o logótipo do Windows durante o processo de instalação, clique em Continuar na mesma para concluir a instalação.

## Ligar e desligar o cabo

Depois de reiniciar o computador, ligue o Cabo de Ligação de Dados à porta USB do computador e ao conector Pop-Port do telefone Nokia compatível.

Para desligar o cabo do PC, primeiro remova-o do seu telefone e, em seguida, do PC.

Consulte os manuais do utilizador do seu telefone Nokia e do Nokia PC Suite para obter informações sobre a utilização do Cabo de Ligação de Dados.